# Magic series MPPT Solar Controller 12/24/48V, 750/1500/3000W

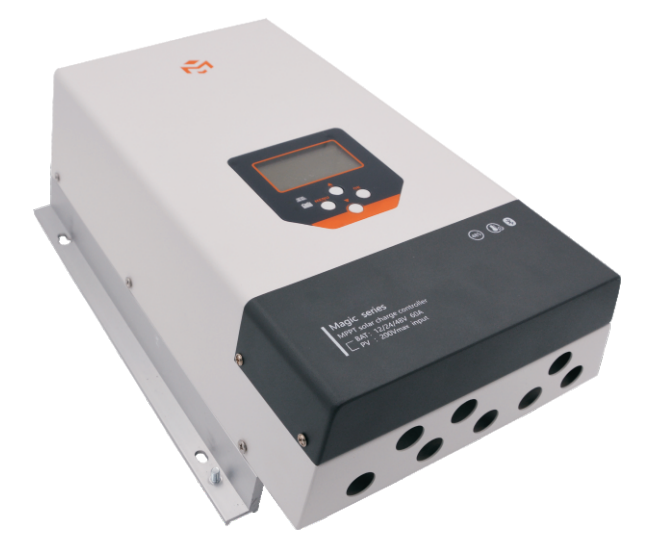

(■loT

🖏 RS485

😵 Bluetooth

## **User Manual**

User Manual\_Magic series\_MJ CE, Rohs, ISO9001:2015 Subject to change without notice!

| 1.Safety instructions and waiver of liability       2         1.1 Safety Instructions       2         1.2 Liability Exclusion       3         2.Pruduct Overview       3         3.Dimensions       4         4.Structure & Accessory       5         4.1 Structure       7         4.2 Accessories(Included)       7         4.3 Accessories(Optional)       7         5.Installation       8         5.1 Installation Notes       8         5.2 Battery cables and battery fuse       9         5.4 Mounting       11         6.Operation       14         6.1 LED indicator       15         6.2 Key function       15         6.5 Operation status display       17         6.4 Menu structure       18         6.7 Fault indication       23         7.7 Troubleshooting,Protections and Maintenance       24         7.1 Troubleshooting       26         7.2 Protection       26         7.3 Maintenance       27         7.3 Maintenance       27         7.4 Toubleshooting       26         7.5 Autimenance       27 | Contents                                                                                                    |                    |
|----------------------------------------------------------------------------------------------------|----------------------------------------------------------------------------------------------------|--------------------|
| 2.Pruduct Overview       3         3.Dimensions       4         4.Structure & Accessory       5         4.1 Structure       5         4.2 Accessories(Included)       7         4.3 Accessories(Optional)       7         5.Installation       8         5.1 Installation Notes       8         5.2 Battery cables and battery fuse       9         5.4 Mounting       11         6.Operation       14         6.1 LED indicator       14         6.1 LED indicator       15         6.5 Operation status display       17         6.6 Main menu display       17         6.7 Fault indication       23         7.Troubleshooting,Protections and Maintenance       24         7.1 Troubleshooting       26         7.2 Protection       26         7.3 Maintenance       27         8 Tochnical Data       28                                                                                                    | <ul><li><b>1.Safety instructions and waiver of liability</b></li><li>1.1 Safety Instructions</li><li>1.2 Liability Exclusion</li></ul>                       | 2                  |
| 3. Dimensions.       .4         4. Structure & Accessory.       .5         4.1 Structure       .7         4.2 Accessories(Included).       .7         5. Installation       .8         5.1 Installation Notes       .8         5.2 Battery cables and battery fuse       .9         5.4 Mounting       .11         6.0 peration       .14         6.1 LED indicator       .14         6.2 Key function       .15         6.3 Status display       .17         6.4 Menu structure.       .15         6.5 Operation status display.       .17         6.6 Main menu display.       .17         6.7 Fault indication.       .23         7.7 Troubleshooting.Protections and Maintenance.       .24         7.1 Troubleshooting       .23         7.2 Protection       .26         7.3 Maintenance       .27         8 Torbaical Data       .28                                                                                                    | 2.Pruduct Overview                                                                                                    | 3                  |
| 4.Structure & Accessory       5         4.1 Structure       7         4.2 Accessories(Included)       7         4.3 Accessories(Optional)       7         5.Installation       8         5.1 Installation Notes       8         5.2 Battery cables and battery fuse       9         5.4 Mounting       11         6.Operation       14         6.1 LED indicator       14         6.3 Status display       15         6.4 Menu structure       15         6.5 Operation status display       17         6.6 Main menu display       17         6.7 Fault indication       23         7.7 Fault indication       24         7.1 Troubleshooting       26         7.2 Protection       26         7.3 Maintenance       27         8 Technical Data       28                                                                                                    | 3.Dimensions                                                                                                    | 4                  |
| 5.Installation       8         5.1 Installation Notes       9         5.2 Battery cables and battery fuse       9         5.3 PV cables       9         5.4 Mounting       11 <b>6.Operation</b> 14         6.1 LED indicator       14         6.1 LED indicator       15         6.2 Key function       15         6.3 Status display       17         6.4 Menu structure       15         6.5 Operation status display       17         6.6 Main menu display       18         6.7 Fault indication       23         7.1 Troubleshooting, Protections and Maintenance       24         7.1 Troubleshooting       26         7.3 Maintenance       27         8 Tochnical Data       28                                                                                                    | <ul> <li>4.Structure &amp; Accessory</li> <li>4.1 Structure</li> <li>4.2 Accessories(Included)</li> <li>4.3 Accessories(Optional)</li> </ul>                 | <b>5</b><br>7<br>7 |
| 6.Operation       14         6.1 LED indicator       14         6.2 Key function       15         6.3 Status display       15         6.4 Menu structure       15         6.5 Operation status display       17         6.6 Main menu display       18         6.7 Fault indication       23         7.Troubleshooting,Protections and Maintenance       24         7.1 Troubleshooting       26         7.3 Maintenance       27         8 Technical Data       28                                                                                                    | <ul> <li>5.Installation</li> <li>5.1 Installation Notes</li> <li>5.2 Battery cables and battery fuse</li> <li>5.3 PV cables</li> <li>5.4 Mounting</li> </ul> |                    |
| 6.1 LED indicator         6.2 Key function         6.3 Status display         6.4 Menu structure         6.5 Operation status display         17         6.6 Main menu display         18         6.7 Fault indication         23         7.1 Troubleshooting         7.2 Protection         26         7.3 Maintenance         27         8 Technical Data                                                                                                    | 6.Operation                                                                                                    | 14                 |
| 6.4 Menu structure       15         6.5 Operation status display       17         6.6 Main menu display       18         6.7 Fault indication       23         7.Troubleshooting,Protections and Maintenance       24         7.1 Troubleshooting       26         7.2 Protection       26         7.3 Maintenance       27         8 Tochnical Data       28                                                                                                    | <ul><li>6.1 LED indicator</li><li>6.2 Key function</li><li>6.3 Status display</li></ul>                                                                      |                    |
| 6.5 Operation status display       17         6.6 Main menu display       18         6.7 Fault indication       23         7. Troubleshooting, Protections and Maintenance       24         7.1 Troubleshooting       26         7.2 Protection       26         7.3 Maintenance       27         8 Technical Data       28                                                                                                    | 6.4 Menu structure                                                                                                    | 15                 |
| 6.6 Main menu display       18         6.7 Fault indication       23         7.Troubleshooting,Protections and Maintenance       24         7.1 Troubleshooting       26         7.2 Protection       26         7.3 Maintenance       27         8 Technical Data       28                                                                                                    | 6.5 Operation status display                                                                                                    | 17                 |
| 7.Troubleshooting,Protections and Maintenance                                                                                                    | <ul><li>6.6 Main menu display</li><li>6.7 Fault indication</li></ul>                                                                                         |                    |
| 7.2 Protection                                                                                                    | 7.Troubleshooting, Protections and Maintenance                                                                                                    | 24                 |
| 7.3 Maintenance                                                                                                    | 7.2 Protection                                                                                                    | 26                 |
| 8 Technical Data 28                                                                                                    | 7.3 Maintenance                                                                                                    | 27                 |
| 8.1 Electrical Parameters                                                                                                    | 8.Technical Data<br>8.1 Electrical Parameters                                                                                                    | 28                 |
| 8.2 Mechanical Parameters                                                                                                    | 8.2 Mechanical Parameters                                                                                                    |                    |

# 1

### Dear Clients,

Thanks for selecting the Magic series solar controller.

Please take the time to read this user manual, as it will help you take full advantage of the controller's features. This manual gives important recommendations for installing,

programming, using and so on. Read it carefully in your own interest and pay attention to the safety recommendations in it please.

### 1, Safety instructions and waiver of liability

### 1.1 Safety Instructions

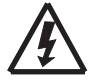

WARNING: Danger of explosion from sparking. Danger of electric shock.

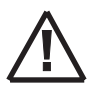

CAUTION: Indicates a critical procedure for safe and proper operation of the controller.

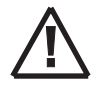

1) There are no user serviceable parts inside the controller. Do not disassemble or attempt to repair the controller.

2) Keep children away from batteries and the charge controller.

(1) It is advised to read this manual carefully before the product is installed and put into use.

(2) There are no user serviceable parts inside the controller. Do not disassemble or attempt to repair the controller.

(3)Install the controller at well ventilated places, the controller's heat sink will be very hot during operation.

(4)Refer to the specifications provided by the manufacturer of the battery to ensure that the battery is suitable for use with this product. The battery manufacturer's safety instructions should always be observed.

(5)Protect the solar modules from incident light during installation, e.g. cover them.

(6)Ensure that the connection cables are provided with fuses or circuit breakers.

(7)Please make sure to switch off all connections of the PV array and the fuse/breakers which close to the battery before the controller installation and adjustment.

(8)Power connections must remain tight to avoid excessive heating from the loose connection.

(9)The installer of the product must provide a means for cable strain relief to prevent the transmission of stress to the connections.

(10)Do not open the controller casing. Only the terminal cover may be removed by a technical professional for installation.

### **1.2 Liability Exclusion**

The manufacturer shall not be liable for damages, especially on the battery, caused by use other than as intended or as mentioned in this manual or if the recommendations of the battery manufacturer are neglected. The manufacturer shall not be liable if there has been service or repair carried out by any unauthorized person, unusual use, wrong installation, or bad system design.

### 2, Product Overview

Magic series solar controller is based on an advanced maximum power point tracking (MPPT) technology developed, dedicated to the solar system, the controller conversion efficiency up to 98%. The controller can rapidly track the maximum power point(MPP) of PV array to obtain the maximum energy of the panel, especially in case of a clouded sky, when light intensity is changing continuously, an ultra fast MPPT controller will improve energy harvest by up to 30% compared to PWM charge controllers.

The limitation function of the charging power and current, and automatic power reduction function fully ensure the stability when works with oversize PV modules and operate under high temperature environment.

### 2.1 Outstanding features

- Innovative Max Power Point Tracking(MPPT) technology, tracking efficiency >99.9%
- Full digital technology, high charge conversion efficiency up to 98%
- LCD display design, read operating data and working condition easily
- LCD can display lastest daily/monthly/yearly charging data, total 5 years
- 12/24/48V automatic recognition
- Liquid, Gel, AGM and Lithium battery for selection
- The separate ports for remote temperature sensor and voltage sensor, make battery temperature compensation and voltage detection more accurate
- Automatic power reduction when over-temperature
- Relay control the switching signals of external loads and chargers for hybrid power supply system like solar energy with utility electricity or gas generation
- Dual automatic restriction function when exceeding rated charging power and charging current
- 5-year memory battery voltage and historical charging data
- Android APP version for Bluetooth communication
- IoT wireless or RS485 communication functions optional
- Monthly charging data can be calculated and displayed by grouping and graphs
- Modbus protocol based on RS485 standard for remote communication need
- Multi-functional AUX port can meet customized requirements
- Common positive design, suitable for telecom applications
- Perfect EMC & thermal design
- Full automatic electronic protect function

### 2.2 MPPT

### **MPPT** profile

The full name of the MPPT is maximum power point tracking. It is an advanced charging way which could detect the real-time power of the solar Modulel and the maximum point of the I-V curve that make the highest battery charging efficiency.

### **Current Boost**

Under most conditions, MPPT technology will "boost" the solar charge current.

MPPT Charging: Power Into the controller (Pmax)=Power out of the controller (Pout)

### lin x Vmp= lout x Vout

\* Assuming 100% efficiency. Actually, the losses in wiring and conversion exist.

If the solar module's maximum power voltage (Vmp) is greater than the battery voltage, it follows that the battery current must be proportionally greater than the solar input current so that input and output power are balanced. The greater the difference between the Vmp and battery voltage, the greater the current boost. Current boost can be substantial in systems where the solar array is of a higher nominal voltage than the battery as described in the next section.

### High Voltage Strings and Grid-Tie Modules

Another benefit of MPPT technology is the ability to charge batteries with solar arrays of higher nominal voltages. For example, a 12 Volt battery bank may be charged with a 12-, 24-, 36-, or 48-Volt nominal off-grid solar array. Grid-tie solar modules may also be used as long as the solar array open circuit voltage (Voc) rating will not exceed the maximum input voltage rating at worst-case (coldest) module temperature. The solar module documentation should provide Voc vs. temperature data.

Higher solar input voltage results in lower solar input current for a given input power. High voltage solar input strings allow for smaller gauge solar wiring. This is especially helpful and economical for systems with long wiring runs between the controller and the solar array.

### An Advantage Over Traditional Controllers

Traditional controllers connect the solar module directly to the battery when recharging. This requires that the solar module operate in a voltage range that is usually below the module's Vmp. In a 12 Volt system for example, the battery voltage may range from 10.8-15 Vdc, but the module's Vmp is typically around 16 or 17V.

Because traditional controllers do not always operate at the Vmp of the solar array, energy is wasted that could otherwise be used to charge the battery and power system loads. The greater the difference between battery voltage and the Vmp of the module, the more energy is wasted.

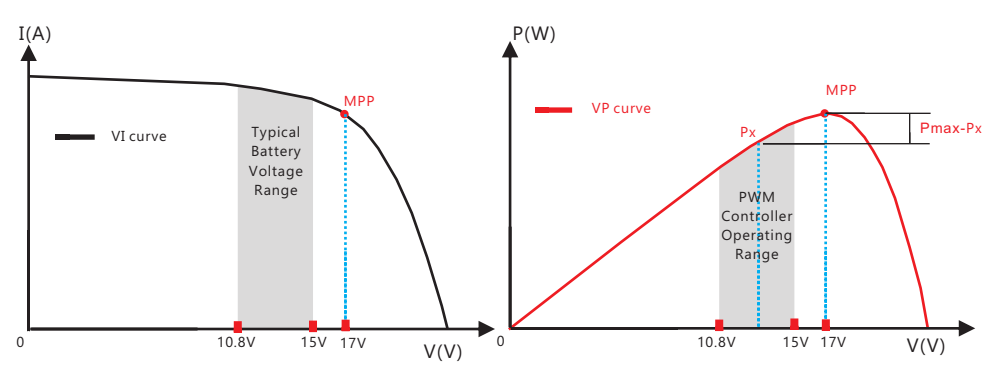

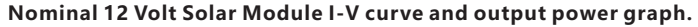

Contrast with the traditional PWM controller, MPPT controller could play a maximum power of the solar panel so that a larger charging current could be supplied. Generally speaking, the MPPT controller's energy utilization efficiency is 15%~20% higher than PWM controller.

### **Conditions That Limit the Effectiveness of MPPT**

The Vmp of a solar module decreases as the temperature of the module increases. In very hot weather, the Vmp may be close or even less than battery voltage. In this situation, there will be very little or no MPPT gain compared to traditional controllers. However, systems with modules of higher nominal voltage than the battery bank will always have an array Vmp greater than battery voltage. Additionally, the savings in wiring due to reduced solar current make MPPT worthwhile even in hot climates.

### 2.3 MPPT—Four Charging Stage

Magic series controller has a 4-stage battery charging algorithm for rapid, efficient, and safe battery charging. U(V)

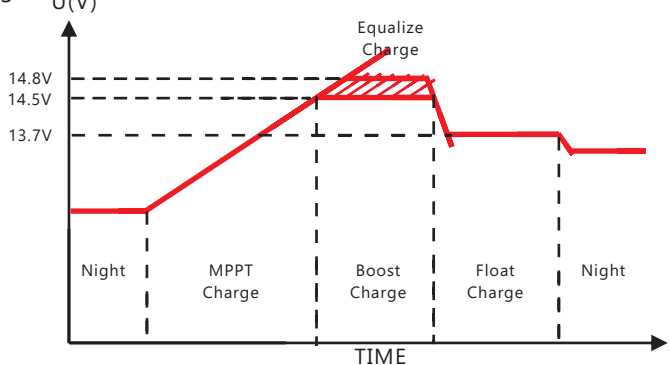

### **MPPT Charge**

In this stage, the battery voltage has not yet reached boost voltage and 100% of available solar power is used to recharge the battery.

### **Boost Charge**

When the battery has recharged to the Boost voltage setpoint, constant-voltage regulation is used to prevent heating and excessive battery gassing. The Boost stage remains 120 minutes and then goes to Float Charge. Every time when the controller is powered on, if it detects neither over discharged nor overvoltage, the charging will enter into boost charging stage.

### Float Charge

After the Boost voltage stage, the controller will reduce the battery voltage to Float voltage setpoint. When the battery is fully recharged, there will be no more chemical reactions and all the charge current transmits into heat and gas at this time. Then the controller reduces the voltage to the floating stage, charging with a smaller voltage and current. It will reduce the temperature of battery and prevent the gassing, also charging the battery slightly at the same time. The purpose of Float stage is to offset the power consumption caused by self consumption and small loads in the whole system, while maintaining full battery storage capacity.

In Float stage, loads can continue to draw power from the battery. In the event that the system load(s) exceed the solar charge current, the controller will no longer be able to maintain the battery at the Float setpoint. Should the battery voltage remains below the boost reconnect charging voltage, the controller will exit Float stage and return to Bulk charging.

### **Equalization Charge**

Certain types of batteries benefit from periodic equalizing charge, which can stir the electrolyte, balance battery voltage and complete chemical reaction. Equalizing charge increases the battery voltage, higher than the standard complement voltage, which gasifies the battery electrolyte. If it detects that the battery is being over discharged, the solar controller will automatically turn the battery to equalization charging stage, and the equalization charging will be 120mins. Equalizing charge and boost charge are not carried out constantly in a full charge process to avoid too much gas precipitation or overheating of battery.

### Risk of explosion!

Equalizing flooded battery can produce explosive gases, so well ventilation of battery box is necessary.

### 3, Dimensions

Unit:mm

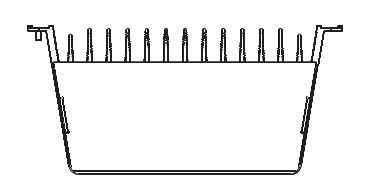

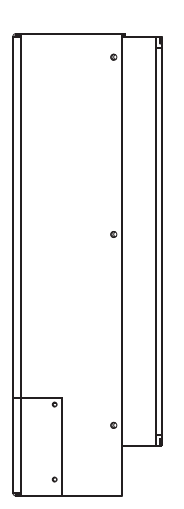

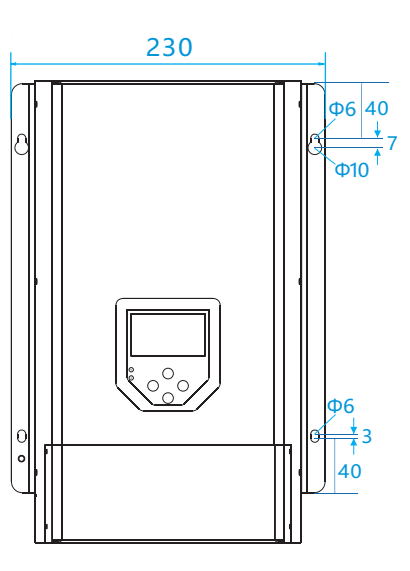

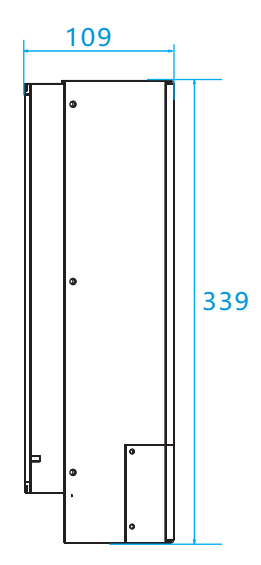

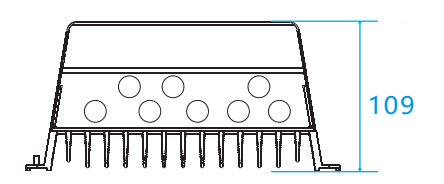

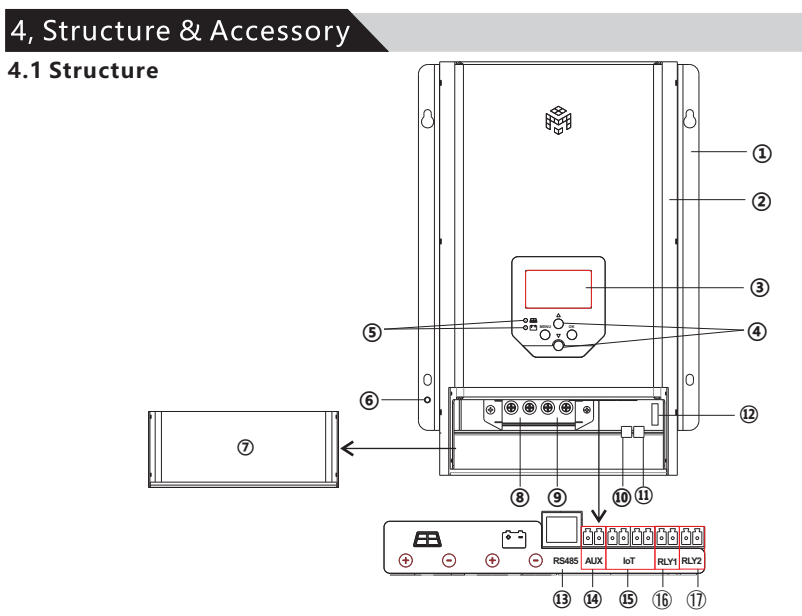

| Co | mponent                     | Description                                                |
|----|-----------------------------|------------------------------------------------------------|
| 1  | Heat Sink                   | Dissipate controller heat                                  |
| 2  | Sheet metal case            | Internal PCBA protection                                   |
| 3  | LCD                         | Display settings and operating status                      |
| 4  | Operating keys              | MENU OK 🔺 🔻                                                |
| 5  | Indicator lights            | Operating state indication of controller                   |
| 6  | Grounding point             | If a grounding point is not already present then this must |
|    |                             | be created                                                 |
| 7  | Terminal cover              | The case to cover the terminals and wires connections      |
| 8  | Solar module terminals      | Connected solar modules                                    |
| 9  | Battery terminals           | Connected the battery                                      |
| 10 | External temperature sensor | Collect temperature information for temperature            |
|    |                             | compensation                                               |
| 11 | Battery voltage sensor      | Connect the cable directly to the battery for checking the |
|    |                             | battery voltage                                            |
| 12 | Button Cell                 | Data can still be saved after the battery is disconnected  |
| 13 | RS485 interface             | Communication through RS485 interface                      |
| 14 | AUX                         | Multi-functional AUX port can meet customized              |
|    |                             | requirements                                               |
| 15 | IoT interface               | Connect with IoT module                                    |
| 16 | Load Control Relay1         | Control Load ON/OFF                                        |
| 17 | Utility/Generator Relay2    | Control Utility/Generator ON/OFF                           |

### 4.1.1 Battery voltage sensor

For compensating possible cable losses during charging, two sense wires can be connected to measure voltage directly on the battery. Use wire with a cross-section of 0.75mm<sup>2</sup> and insert a 0.1 Amp fuse close to the battery.

During battery charging, the charger will compensate the voltage drop over the DC cables up to a maximum of 3 Volt. If the voltage drop threatens to become larger than 3V, the charging current is limited in such a way that the voltage drop remains limited to 3V. The "Bat.ext.volt" on the LCD will display "--- " if the voltage drop exceeds 3 Volt. At this time, you need to connect the voltage sensor or check whether the wiring is correct.

### 4.1.2 Load control relay1 and Utility/Generator relay2

The relay outputs are potential-free, normally-open contacts. Rated Value: 3A/30VDC.

### (1) Load control relay1

The initial state of the contacts is normally-open. The relay outputs can be used for switching devices or loads. Heavy loads connected directly to the battery can be switched using an additional power relay connected to this relay.

When the battery voltage is lower than the low-voltage protection voltage, the relay will be turned off. When the battery voltage is higher than the low-voltage recovery voltage, the relay will be opened again.

### (2)Utility/Generator relay2

The initial state of the contacts is normally-close. The relay outputs can be used for connecting power generation equipment, such as diesel engine and so on.

When the battery voltage is lower than the low-voltage protection voltage + 0.2V, the relay will be turned on to access to external power generation equipment. When the battery voltage is higher than the low-voltage recovery voltage, the relay will be turned off again.

You can choose whether to start the automatic maintenance function of the diesel engine. For specific operations, please refer to **6.6 Main menu display**.

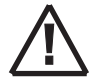

## The working time of the diesel shall not be less than 15 minutes each time it is started.

### 4.1.3 AUX

Multi-functional AUX port can meet customized requirements. Aux is defined as current sensor by default. Please customize it if you need other functions.

The current of the external equipment is calculated by setting the parameters of the current sensor such as the maximum measuring current and the maximum output voltage. After the correct setting, the external current will be displayed on the LCD screen of the controller. For specific operations, please refer to **6.6 Main menu display**.

### 4.1.4 RS485

The charger is equipped with a RS485 port with RJ11 sockets, the RJ11 interface is defined as follows:

| Pin No. | Definition |
|---------|------------|
| 1       | NC         |
| 2       | NC         |
| 3       | RS485-A    |
| 4       | RS485-B    |
| 5       | NC         |
| 6       | NC         |

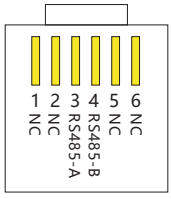

RJ11 for controller

The RS485 interface on this charger is not galvanically isolated and can not be grounded. Do not short circuit unused pin (Note NC).

### 4.2 Accessories(Included)

| Item | Accessory                         | Model     | Number |
|------|-----------------------------------|-----------|--------|
| 1    | Local temperature sensor          | 2P-3.81mm | 1Pcs   |
| 2    | Battery voltage sensor terminal   | 2P-5.08mm | 1Pcs   |
| 3    | AUX terminal                      | 2P-3.81mm | 1Pcs   |
| 4    | Load control relay1 terminal      | 2P-3.81mm | 1Pcs   |
| 5    | Utility/Generator relay2 terminal | 2P-3.81mm | 1Pcs   |
| 6    | Mounting screws                   | M8*40mm   | 4Pcs   |
| 7    | RS485 interface cable             | RJ11*1m   | 1Pcs   |

### 4.3 Accessories(Optional)

### 4.3.1 Remote Temperature Sensor

The controller is shipped with a temperature sensor of length 80mm. If you need other components you need to purchase separately.

The remote temperature sensor can measure the temperature at the battery and use this data for very accurate temperature compensation. The standard length of the cable is 3m (length can be customized). The temperature sensor connected via interface (10).

### 1. The connection polarity is irrelevant.

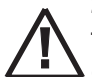

2. If the external temperature sensor is not connected or damaged, the internal

temperature will be used for temperature compensation during charging.

3. If the controller and battery are not located in the same room then an external temperature sensor for measuring the battery temperature must be installed.

### 4.3.2 IoT module

After the controller is connected with the IoT module through the IoT interface, the operating status and related parameters of the controller can be changed and monitored by the mobile APP software or PC program.

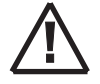

Please contact with our sales about IoT wireless communication information.

### 5, Installation

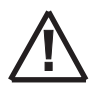

Please read all instructions and precautions in the manual before installing. It is recommended to remove the acrylic protective film covering the LCD screen before installation.

### 5.1 Installation Notes

(1)Do not open the controller sheet metal case, only the terminal cover may be removed by a technical professional for installation.

(2)Before wiring installation and adjustment of controller, Always disconnect the solar modules and insurance or circuit breaker of battery terminal.

(3)Only to comply with the range of the battery charge controller.

(4)Batteries store a large amount of energy, never short circuit a battery under all circumstances. We strongly recommend connecting a fuse directly to the battery to avoid any short circuit at the battery wiring.

(5)Batteries can produce flammable gases. Avoid making sparks, using fire or any naked flame. Make sure that the battery room is ventilated.

(6)Uses insulated tools and avoid placing metal objects near the batteries.

(7)Be very careful when working with batteries. Wear eye protection. Have fresh water available to wash and clean any contact with battery acid.

(8) Avoid touching or short circuiting wires or terminals. Be aware that the voltages on special terminals or wires can be as much as twice the battery voltage. Use isolated tools, stand on dry ground, and keep your hands dry.

(9)Prevent water from entering the internal controller, outdoor installation should avoid direct sunlight and rain penetration.

(10)After installation check that all connections are tight line, avoid heat accumulation caused by virtual access danger.

(11)Multiple same models of controllers can be installed in parallel on the same battery bank to achieve higher charging current. Each controller must have its own solar module(s).

(12)Select the system cables according to  $5A/mm^2$  or less current density.

### 5.2 Battery cables and battery fuse

### Cable strain relief must be provided, close to battery and PV connectors.

In order to utilize the full capacity of the product, battery cables with sufficient cross section and a fuse of sufficient current rating should be used.

| Rated charge current | Battery Fuse Rating | Cable Length | Wire Size       |
|----------------------|---------------------|--------------|-----------------|
|                      |                     | 2 * 1.5m     | 16mm²/5AWG      |
| 60A                  | 80A                 | 2 * 2.5m     | 25mm²/3AWG      |
|                      |                     | 2 * 5.0m     | Not recommended |

1.The battery wire size recommended is for battery terminal without inverter.

2.Please consult local regulations regarding maximum allowed current carrying capacity of cables.

### 5.3 PV Array

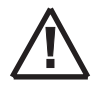

The voltage on the PV input should never exceed 190V under any condition. The charger will be permanently damaged if the input voltage is too high. Cable strain relief must be provided, close to PV and battery connectors.

### 5.3.1 PV cables

As the core component of PV system, controller could be suitable for various types of PV modules and maximize converting solar energy into electrical energy. According to the open circuit voltage (Voc) and the maximum power point voltage (Vmpp) of the MPPT controller, the series number of different types PV modules can be calculated.

The required PV cable cross section depends on array power and voltage. The table below assumes that maximum PV power has been installed. Cable cross section can be reduced in case of smaller solar arrays. The best efficiency is reached at a PV input voltage that is twice the battery voltage. DC circuit breakers or fuses must be installed in the positive and negative PV cables, to enable isolation of the charger during installation or maintenance.

| 12V System(Solar array up to 750W) |                 |              |              |                 |
|------------------------------------|-----------------|--------------|--------------|-----------------|
| Solar array                        | Solar array     | Cable Length | Cable Length | Cable Length    |
| wiPP-voitage[v]                    | wipp-current[A] | 2 " 5111     | 2 " 10m      | 2 ° 20m         |
| 18                                 | 42              | 16mm²/5AWG   | 35mm²/2AWG   | Not recommended |
| 36                                 | 21              | 10mm²/7AWG   | 16mm²/5AWG   | 25mm²/3AWG      |
| 54                                 | 14              | 6mm²/10AWG   | 16mm²/5AWG   | 25mm²/3AWG      |
| 72                                 | 10              | 4mm²/11AWG   | 6mm²/10AWG   | 16mm²/5AWG      |
| 90                                 | 8               | 2.5mm²/13AWG | 4mm²/11AWG   | 6mm²/10AWG      |
| 108                                | 7               | 2.5mm²/13AWG | 4mm²/11AWG   | 6mm²/10AWG      |
| ≥126                               | 6               | 2.5mm²/13AWG | 4mm²/11AWG   | 6mm²/10AWG      |

| 24V System(Solar array up to 1500W) |                               |                        |                         |                         |
|-------------------------------------|-------------------------------|------------------------|-------------------------|-------------------------|
| Solar array<br>MPP-Voltage[V]       | Solar array<br>MPP-Current[A] | Cable Length<br>2 * 5m | Cable Length<br>2 * 10m | Cable Length<br>2 * 20m |
| 36                                  | 42                            | 16mm²/5AWG             | 35mm²/2AWG              | Not recommended         |
| 54                                  | 28                            | 16mm²/5AWG             | 25mm²/3AWG              | 35mm²/2AWG              |
| 72                                  | 21                            | 10mm²/7AWG             | 16mm²/5AWG              | 35mm²/2AWG              |
| 90                                  | 17                            | 6mm²/10AWG             | 16mm²/5AWG              | 25mm²/3AWG              |
| 108                                 | 14                            | 6mm²/10AWG             | 10mm²/7AWG              | 25mm²/3AWG              |
| ≥126                                | 12                            | 4mm²/11AWG             | 6mm²/10AWG              | 16mm²/5AWG              |

| 48V System(Solar array up to 3000W) |                         |            |            |                         |
|-------------------------------------|-------------------------|------------|------------|-------------------------|
| Solar array<br>MPP-Voltage[V]       | Cable Length<br>2 * 20m |            |            |                         |
| 72                                  | 42                      | 16mm²/5AWG | 35mm²/2AWG | Not recommended         |
| 90                                  | 34                      | 16mm²/5AWG | 35mm²/2AWG | Not recommended         |
| 108                                 | 28                      | 16mm²/5AWG | 25mm²/3AWG | 35mm²/2AWG              |
| ≥126                                | 24                      | 10mm²/7AWG | 16mm²/5AWG | 35mm <sup>2</sup> /2AWG |

## Please consult local regulations regarding maximum allowed current carrying capacity of cables.

### 5.3.2 PV array maximun power

The MPPT controller has the function of current/power-limiting, that is during the charging process, when the charging current or power exceeds the rated charging current or power, the controller will automatically limit the charging current or power to the rated charging current or power, which can effectively protect the charging parts of controller, and prevent damages to the controller due to the connection of some over-specification PV modules.

# If "Actual charging power of PV array > Rated charging power of controller" or "Actual charging current of PV array > Rated charging current of controller", the controller will carry out the charging as per the rated current or power.

According to "Peak Sun Hours diagram", if the power of PV array exceeds the rated charging power of controller, then the charging time as per the rated power will be prolonged, so that more energy can be obtained for charging the battery. However, in the practical application, the maximum power of PV array shall not be greater than 1.2 x the rated charging power of controller. If the maximum power of PV array exceeds the rated charging power of controller too much, it will not only cause the waste of PV modules, but also increase the open-circuit voltage of PV array due to the influence of environmental temperature, which may increase the probability of damage to the controller rise. Therefore, it is very important to configure the system reasonably.

### 5.4 Mounting

### Step 1: Determination of Installation Location and Heat-dissipation Space

Do not mount the solar charge controller outdoors or in wet rooms. Do not subject the solar charge controller to direct sunshine or other sources of heat. Protect the solar charge controller from dirt and moisture. Mount upright on the wall on a non-flammable substrate. Maintain a minimum clearance of 15cm below and around the device to ensure unhindered air circulation. Mount the solar charge controller as close as possible to the batteries.

Mark the position of the solar charge controller fastening holes on the wall, drill 4 holes and insert dowels, fasten the solar charge controller to the wall with the cable openings facing downwards.

If the controller is to be installed in an enclosed box, it is important to ensure reliable heat dissipation through the box.

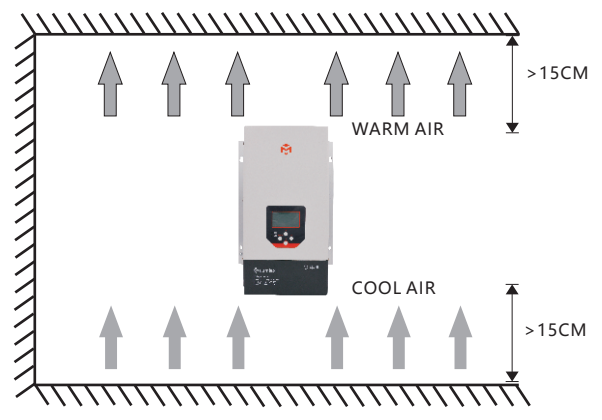

### Step 2: Preparing the cables

(1)Label the cable ends with M+, M-, B+ and B-.

(2)Lay the battery and module cables directly next to each other. Do not yet connect the cables.

(3)Connect the external battery fuse to the "B-" battery cable, in an easily accessible position close to the battery.

(4)Switch off the external battery fuse: Remove the fuse insert from the fuse holder (safety fuse) or switch off the DC line circuit breaker and secure it against being switched on again.

(5)Connect the DC load circuit breaker to the module cables "M-" , in an easily accessible position close to the controller.

(6)Switch off the DC load circuit breaker and secure it against being switched on again.

(7)Remove the terminal cover (release the 4 fastening screws with a screwdriver).

### Step 3: Connecting the battery

Connect the battery cable and external battery fuse to the battery connection of the controller and to the battery.

We recommend installing the external battery fuse in the "B-" cable and the current is 1.25 to 2 times the rated current of the controller.

### Step 4: Connecting the battery voltage sensor

The external battery voltage sensor cable allows the controller to directly measure the voltage at the battery. This voltage value can be used for compensation of voltage drops across the battery cables. This means that the voltage measurement is not affected by powerdependent voltage drops across the battery cables.

A 2-pin plug with screw terminals for connecting the sensor cable is supplied with the device. A cable with a cross-section of 0.14-1.5mm<sup>2</sup> (AWG 28-16) can be used.

The battery voltage sensor cable is not supplied with the device.

### 1. The connection polarity is irrelevant.

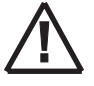

2. Install a fuse( < 1A) in the connection between the battery voltage sensor cable and the battery. This protects the cable from burning in the case of a short-circuit in the battery voltage sensor cable.

### Step 5: Grounding

This product is a common-positive controller, if any of one positive is grounded, all the positive terminals of PV and battery will be grounded simultaneously. However, according to the practical application, all the positive terminals of PV array and battery can also be ungrounded, but the grounding terminal on its case must be grounded, which may effectively shield the electromagnetic interference from the outside, and prevent some electric shock to human body due to the electrification of the case.

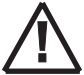

## The positive pole of the controller and the shell cannot be grounded at the same time

### Step 6: Connecting the solar module

(1)Safely cover the module (ensure that wind cannot blow off the covering).

(2)Connect the module cable with the (open) DC load circuit breaker to the solar module connection of the controller and the solar module.

(3)Remove the covering from the solar module.

### Step 7: Connecting accessories

(1)Connect the remote temperature sensor cable

Connect the remote temperature sensor cable to the interface (1) and place the other end close to the battery.

(2)Connect the accessories for RS485 or IoT communication, refer to the accessories list.

### Step 8: Supplying the controller with voltage

(1)Please make sure the battery and the solar module have been connected as described previously.

(2)Fit the terminal cover.

(3)Fit the fastening screws.

(4)Switch on the external battery fuse: Insert the fuse insert into the fuse holder (safety fuse) or switch on the DC line circuit breaker. The controller automatically starts operating and then displays the system states.

(5)Switch on the DC load circuit breaker of the solar module, if the PV is charging, the green charge indicator will flash.

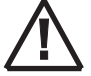

If the controller is not operating properly or the battery indicator on the controller shows an abnormality, please refer to "7.2 Troubleshooting".

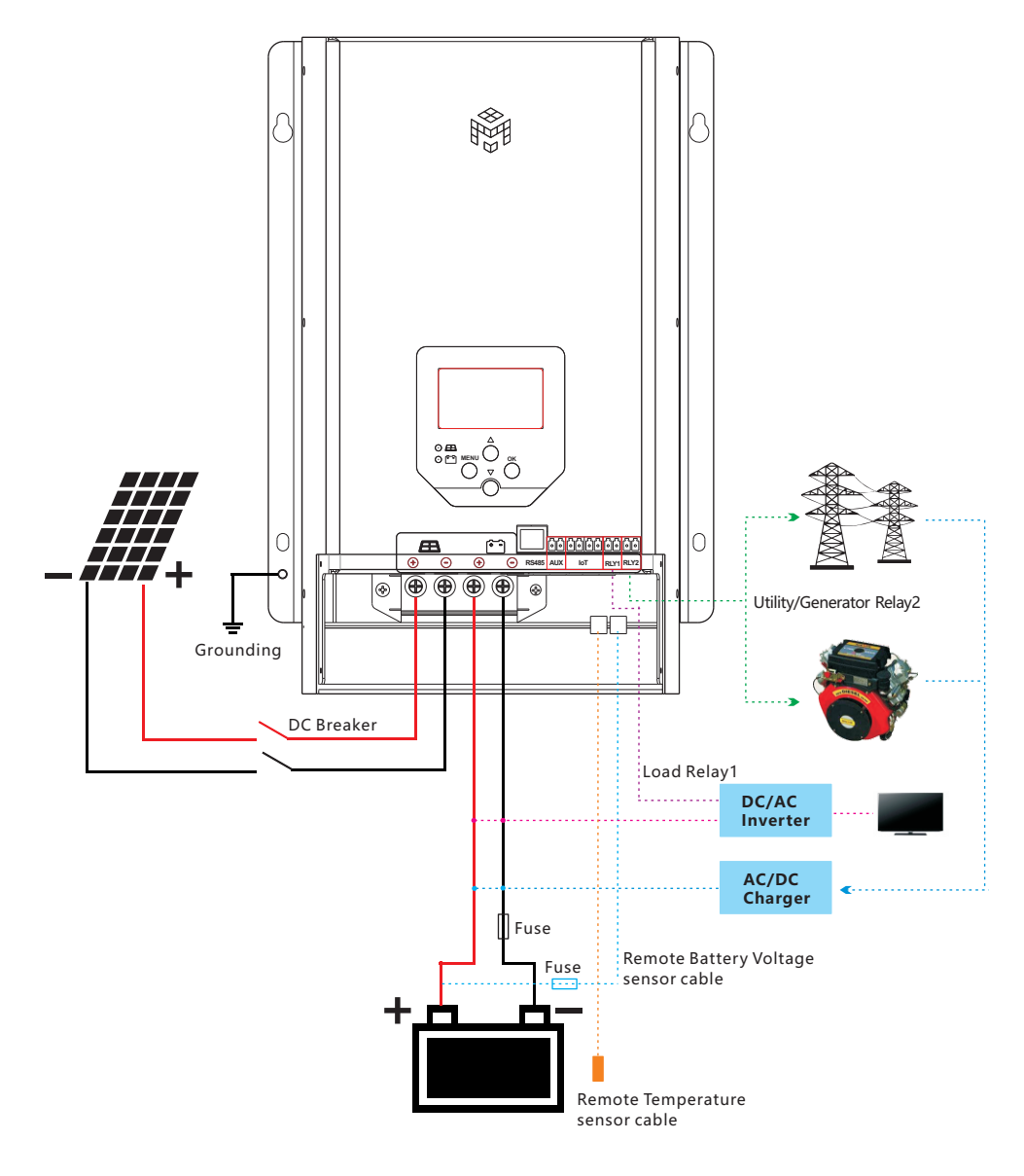

Wiring Diagram

### 6, Operation

### 6.1 LED indicator

| LED         | Status               | Function                                           |  |
|-------------|----------------------|----------------------------------------------------|--|
|             | On                   | Solar panel is connected, but not charged          |  |
| Create      | Off                  | PV reverse connection or PV overvoltage protection |  |
| (D) (Danal) | Fast flash(0.1/0.1s) | MPPT charging                                      |  |
| (PV Panel)  | Flash(0.5/0.5s)      | Equal or Boost Charging                            |  |
|             | Slow flash(0.5/2s)   | Float Charging                                     |  |
|             | On                   | Battery is normal                                  |  |
| Yellow      | Off                  | Over voltage protection                            |  |
| (Battery)   | Fast flash(0.1/0.1s) | Low voltage protection                             |  |
|             | Slow flash(0.5/2s)   | Battery voltage is low                             |  |

### 6.2 Key function

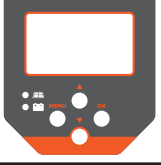

| Кеу     | Function                                                          |
|---------|-------------------------------------------------------------------|
| MENUL   | Enter or exit settings menu.                                      |
| IVILINO | Stop blinking the selected number to confirm the change           |
| OK      | Navigates one menu level down.                                    |
| UK      | Causes the selected numeral to blink so that it can be modified.  |
|         | Moves the selection bar or the display content upwards/downwards. |
|         | Increases/decreases a setting value by 1 step.                    |

### 6.3 Status display

The status display consists of data, time, communication mode, PV power/ current and battery voltage.

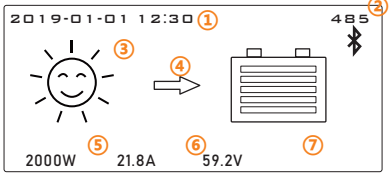

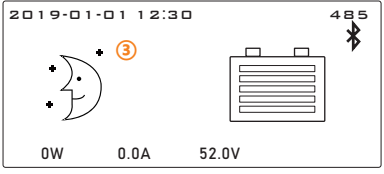

The figures show the respective basic settings when battery charging is switched on and when the charging is switched off.

①Date and time can be set.

②Communication mode can be set, default RS485.

If Bluetooth is connected to the mobile phone, the LCD will display the Bluetooth icon.

③The solar module is illuminated 👾 , the controller recognizes as daytime.

The solar module is not illuminated  $\therefore$ , the controller recognizes as nighttime.

④The arrow symbol indicates charging of the battery.⑤Actual charging power.

SActual charging power.

⑦Battery voltage.

#### 6.4 Menu structure

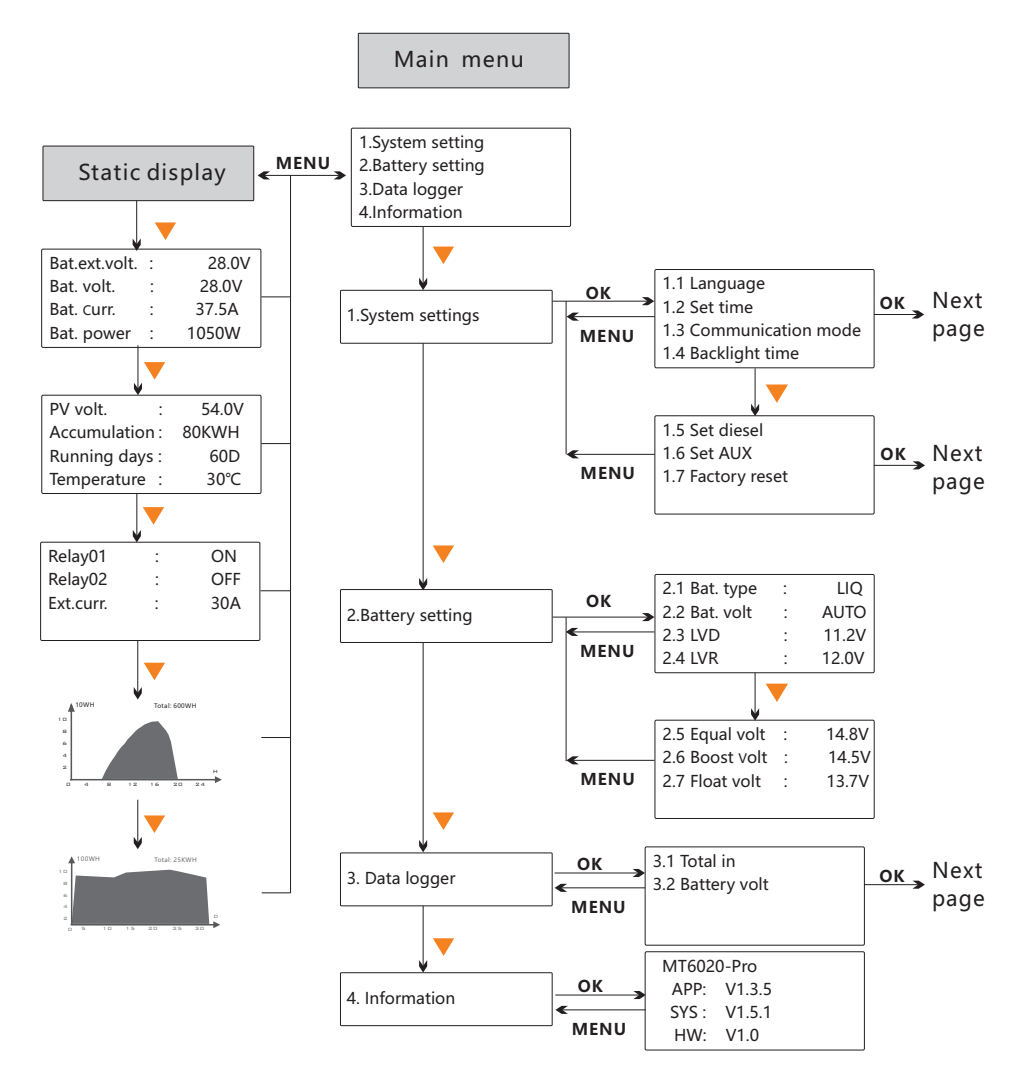

✓For the sake of clarity, only the OK, MENU and ▼ operating keys are illustrated.

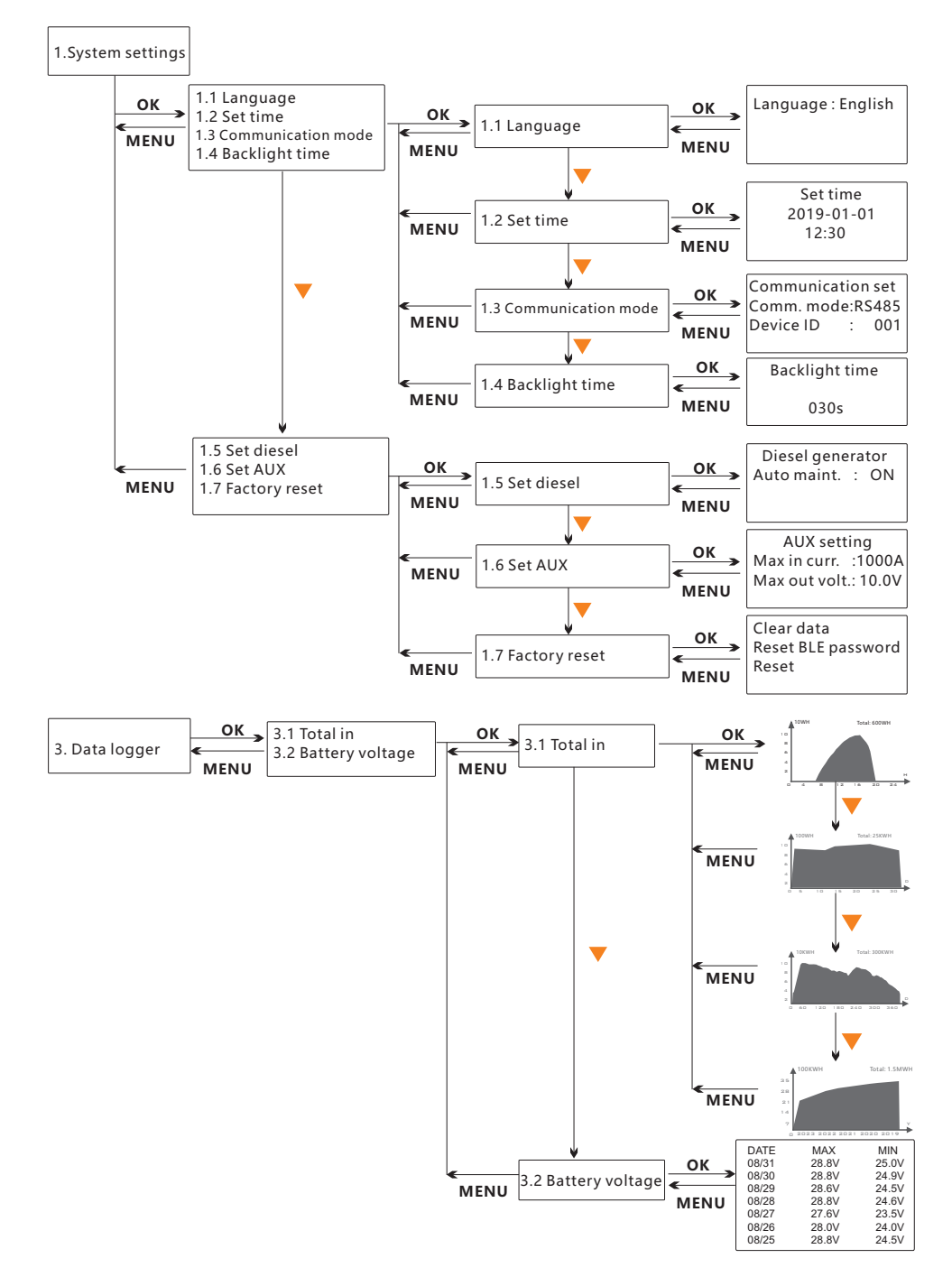

### 6.5 Operation status display

Press  $\blacktriangle$  or  $\checkmark$  to enter this operation status interface.

| Bat.ext.volt. | : 28.0V |
|---------------|---------|
| Bat. volt.    | : 28.0V |
| Bat. curr.    | : 37.5A |
| Bat. power    | :1050W  |

Bat.ext.volt

Battery voltage measured via the battery voltage sensor cable, in volts (V). If the battery voltage sensor is not connected or the voltage drop exceeds 3V, this item will display "--- ". At this time, you need to connect the voltage sensor or check whether the wiring is correct.

Bat. volt

The battery voltage measured at connection "B+/B-", in volts (V).

Bat.curr

The current flowing from the controller to the battery, in Amperes(A).

Bat. Power Actual power being used for charging the battery, in watts (W).

- PV volt. : 54.0V Accumulation:80KWH Running days : 60D Temperature : 30℃
- PV volt

Voltage present at PV array connection, in volts(V).

30℃ Accumulation

Actual power being used for charging the battery after the controller is working, in watt-hour (WH) or kilowatt-hour(KWH).

Running days

Number of operating days since initial commissioning of the device.

Temperature

This temperature is tested by external sensor for battery temperature compensation. If no external temperature sensor is connected, the temperature inside the controller will be displayed and used for temperature compensation during charging, in Celsius degree(°C).

| Relay01   | : | ON  | l I |
|-----------|---|-----|-----|
| Relay02   | : | OFF | 9   |
| Ext.curr. | : | 30A | _   |
|           |   |     |     |

### Relay 01

Switching state of load control relay 1.

Relay 02

Switching state of Utility/Generator relay 2.

Ext.curr

Aux interface is connected with current transformer to display the detected current of external equipment.

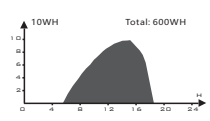

Graphical overview representing the energy input in the last 24 hours.
 Memory of the information on the amount of input energy in WH or KWH, the vertical axis of the figure varies according to the maximum charging energy.

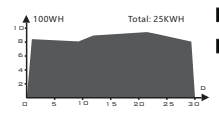

Graphical overview representing the energy input in the last 30 days.
 Memory of the information on the amount of input energy in WH or KWH, the vertical axis of the figure varies according to the maximum charging energy.

### 6.6 Main menu display

Press the **MENU** key to enter the main menu interface, the interface menu is shown below.

1.System setting 2.Battery setting 3.Data logger 4.Information Press the **MENU** key to enter the main menu interface, the interface menu is shown as left, press  $\blacktriangle$  and  $\checkmark$  to browse the menu. Press **OK** to enter the current menu settings

### 6.6.1 System settings

### 1.1 Language

- 1.2 Set time
- 1.3 Communication mode 1.4 Backlight time
- 1.1 Language

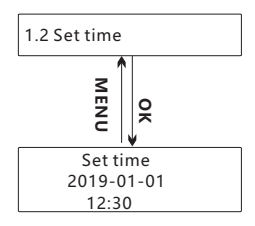

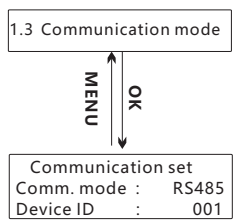

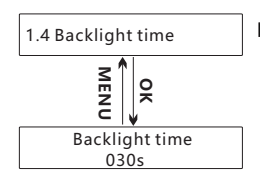

If the cursor indicates "**System settings**", you can press **OK** and the interface displayed as shown on the left.

English is set as the default menu language at the factory, now Chinese and English are available.

1.Press **OK** to enter the language settings interface, pressing the **OK** key again, the language item will flash.

2.Press  $\land \forall \forall$  to select the appropriate language.

3.Press **OK** or **MENU** to confirm.

4.Press MENU again to exit the current settings.

- 1.Press **OK** to enter the time setting interface and the year is selected. 2.Press **OK**, the year display flashes.
  - 3.Press  $\land$   $\checkmark$  to change the year.

4.Press **OK**. The year stops blinking and the month flashes.

5.Press  $\land$   $\checkmark$  to change the month.

6.Repeat steps 4 and 5 for the day, hour and minutes.

7.Press MENU again to exit the current settings.

■1.Press **OK** to enter the communication setting interface and the communication mode is selected.

2.Press **OK**, the communication mode display flashes.

3.Press  $\blacktriangle$   $\forall$  to change the comm. mode, you can select RS485 or IoT.

4.Press **OK**. The comm. mode stops blinking and the device ID flashes.

5.Press  $\land$   $\checkmark$  to change the device ID, the setting range is 1~247.

6.Press OK or MENU to confirm.

7.Press **MENU** again to exit the current settings.

- ■1.Press **OK** to enter the backlight time setting interface.
  - 2.Press **OK**, the backlight time display flashes.

3.Press  $\land$   $\checkmark$  to change the backlight time, the setting range is 0~600. 4.Press **OK** or **MENU** to confirm.

5. Press **MENU** again to exit the current settings.

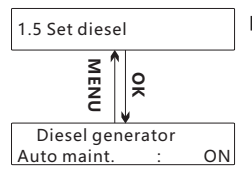

ReSet BLE password

■ 1.Press **OK** to enter the diesel setting interface. 2.Press **OK**, the auto maintain setting item flashes. 3. Press  $\land$   $\checkmark$  to select the auto maintain item from ON and OFF. 4.Press MENU to confirm.

5.Press **MENU** again to exit the current settings.

If "ON" is selected, the automatic maintenance function of the diesel will be started. If the diesel has not been started within 60 days, the diesel will be started at night. The working time of the diesel shall not be less than 15 minutes each time it is started.

If "OFF" is selected, the diesel engine will not start until Utility/Generator relay2 is turned on.

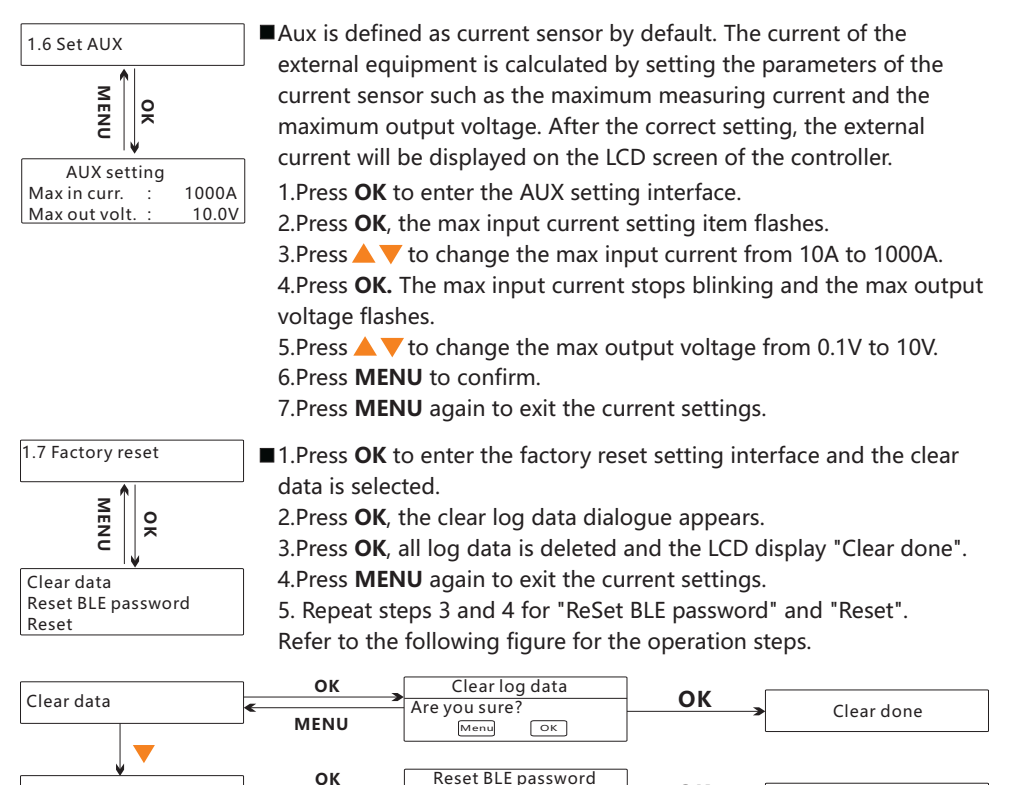

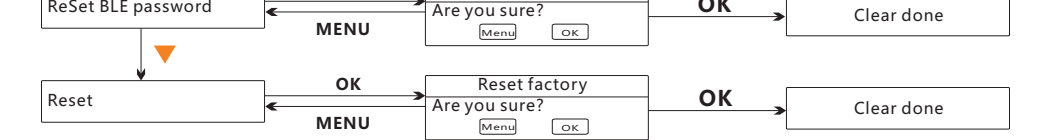

ОК

### 6.6.2 Battery setting

|                                  | - |                | _ |
|----------------------------------|---|----------------|---|
| 2.1 Bat. type                    | : | LIQ            |   |
| 2.2 Bat. volt                    | : | AUTO           |   |
| 2.3 LVD                          | : | 11.2V          |   |
| 2.4 LVR                          | : | 12.0V          |   |
| ок 🗸 🔻                           |   |                |   |
| (                                |   |                |   |
| 2.5 Equal volt                   | : | 14.8V          |   |
| 2.5 Equal volt<br>2.6 Boost volt | : | 14.8V<br>14.5V |   |

The battery type is LiQ, AGM or GEL. If the cursor indicates "**Battery setting**", you can press **OK** and the interface displayed as shown on the left.

■2.1 Bat. type (Battery Type)

This item can change the battery type, press the **OK** key to enter the menu, you may press  $\blacktriangle \bigtriangledown$  to change the battery type.

Possibilities for programming: GEL, AGM, LIQ, LI.(default : GEL)

2.2 Bat. Volt (Battery Voltage)

This item suitable for Gel, AGM and LIQ battery, the controller can be set to identify only fixed system voltage or automatically system voltage.

Possibilities for programming: 12V, 24V, 48V, AUTO. (default : AUTO) 2.3 LVD (Low Voltage Disconnect)

This item can change the low voltage disconnect data, press the **OK** key to enter the menu, you may press  $\land \lor$  to change the value.

Possibilities for programming:

10.8~11.8V/21.6~23.6V/43.2~47.2V(default : 11.2V/22.4V/44.8V). Possibilities for programming: 12V, 24V, 48V, AUTO.

■2.4 LVR (Low Voltage Reconnect)

This item can change the low voltage reconnect data, press the **OK** key to enter the menu, you may press ▲▼ to change the value. Note: The solar charge controller allows the smallest difference between LVD and LVR is 0.6/1.2/2.4V. If you want to program a high level for disconnection you must first increase the reconnection level. Possibilities for programming:

11.4~12.8V/22.8~25.6V/45.6~51.2V(default: 11.8V/23.6V/47.2V)

■2.5 Equal volt (Equalization voltage)

This item can change the equalization voltage, press the **OK** key to enter the menu, you may press  $\blacktriangle$  to change the value.

Note: 1.The equalization charging can only be adjusted for batteries with liquid electrolyte, since high equalising voltages are harmful for sealed batteries. The maximum equalising voltage value should be stated on the battery manufacturer's data sheet.

2. This window is deactivated if you have selected "GEL" battery. Possibilities for programming:

14.0~15.0V/28.0~30.0V/56~60.0V(default: 14.8V/29.6V/59.2V)

■ 2.6 Boost volt (Boost voltage)

This item can change the boost voltage, press the **OK** key to enter the menu, you may press  $\checkmark$  to change the value. Possibilities for programming:

```
14.0~14.8V/28.0~29.6V/56.0~59.2V(default: 14.5V/29.0V/58.0V)
```

■2.7 Float volt (Float voltage)

This item can change the float voltage, press the **OK** key to enter the menu, you may press  $\blacktriangle \lor$  to change the value.

Possibilities for programming:

13.0~14.5V/26.0~29V/52.0~58.0V(default: 13.7V/27.4V/54.8V)

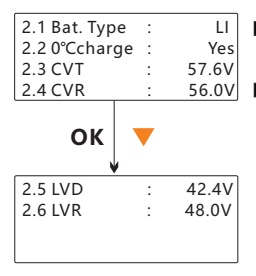

The battery type is LI.

- ■2.1 Bat. Type (Battery Type)
  - Press A v to change the battery type as LI.

■2.2 0°C charge (0°C charging)

"0°C Charge" can be set to "Yes", "Slow" or "No". When the controller detects that the ambient temperature is higher than 0°C, the charging function is normal. when the ambient temperature is low than 0°C, if the "0°C Charge" is set to "Yes", the charging function is normal, else if the "0°C Charge" is set to "slow", the max charging current is 20% of the rated current, else if the "0°C Charge" is set to "No", the controller does not charge the battery. Possibilities for programming: Yes, No, Slow. (default : Yes)

■2.3 CVT (Charging target voltage)

This item can change the charging target voltage, press the **OK** key to enter the menu, you may press ▲▼ to change the value. Possibilities for programming: 10.0~64.0V. (default : 57.6V)

■2.4 CVR (Charging recovery voltage)

This item can change the charging recovery voltage, press the **OK** key to enter the menu, you may press  $\checkmark \forall$  to change the value. Possibilities for programming: 9.2~63.8V.(default : 56.0V)

■2.5 LVD (Low Voltage Disconnect)

This item can change the low voltage disconnect data, press the **OK** key to enter the menu, you may press  $\checkmark \checkmark$  to change the value. Possibilities for programming: 9.0~60.0V.(default : 42.4V)

■2.6 LVR (Low Voltage Reconnect)

This item can change the low voltage reconnect data, press the **OK** key to enter the menu, you may press ▲▼ to change the value. Note: The solar charge controller allows the smallest difference between LVD and LVR is 0.6V. If you want to program a high level for disconnection you must first increase the reconnection level. Possibilities for programming: 9.6~62.0V.(default : 48.0V)

### 6.6.3 Data logger

3.1 Total in 3.2 Battery voltage 3.1 Total in

Memory of the information on the amount of input energy inWh/KWh. Graphical overview representing the last 24 hours.

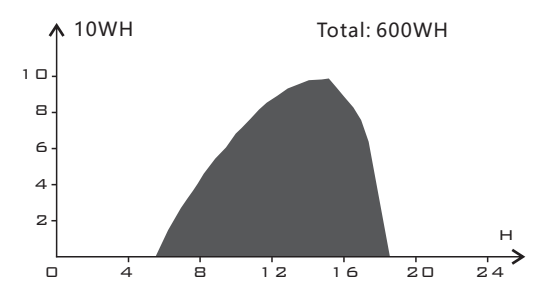

■ Memory of the information on the amount of input energy in Wh/KWh. Graphical overview representing the last 30 days.

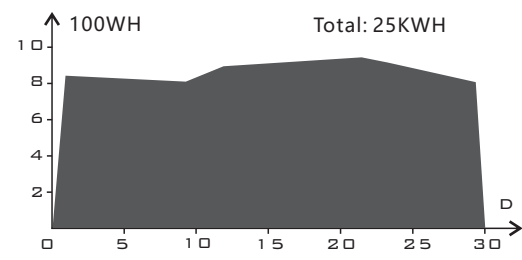

Memory of the information on the amount of input energy in Wh/KWh. Graphical overview representing the last 360 days.

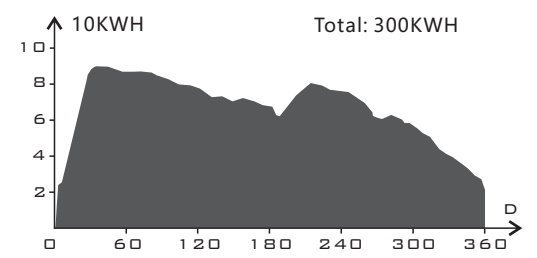

Memory of the information on the amount of input energy in Wh/KWh. Graphical overview representing the last 5 years.

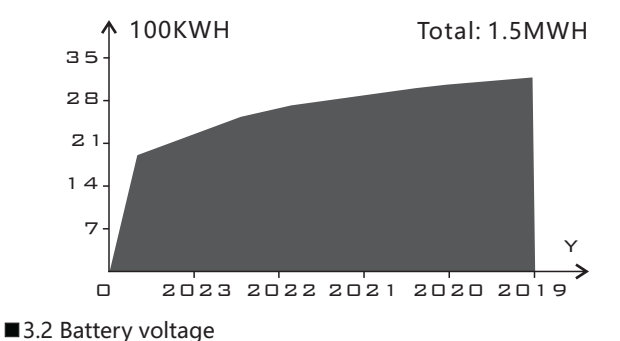

3.1 Total in 3.2 Battery volt

Record of the minimum and maximum battery voltage for each day over the last 60 days.

| Date  | Max   | Min   | Date      | Max   | Min   |
|-------|-------|-------|-----------|-------|-------|
| 08/31 | 28.8V | 25.0V | 07/09     | 28.4V | 24.0V |
| 08/30 | 28.8V | 24.9V | 07/08     | 28.8V | 24.9V |
| 08/29 | 28.6V | 24.5V | <br>07/07 | 28.6V | 24.5V |
| 08/28 | 28.8V | 24.6V | 07/06     | 28.8V | 24.6V |
| 08/27 | 27.6V | 23.5V | 07/05     | 27.6V | 23.5V |
| 08/26 | 28.0V | 24.0V | 07/04     | 28.0V | 24.0V |
| 08/25 | 28.8V | 24.5V | 07/03     | 28.8V | 24.5V |

### 6.6.4 Information

| MT6020 | )-Pro  |  |
|--------|--------|--|
| APP:   | V1.3.5 |  |
| SYS :  | V1.5.1 |  |
| HW:    | V1.0   |  |

This item displays the system of the controller.
 MT6020-Pro: Product name
 APP: Software version of the display unit.
 SYS: Software version of the power unit.

HW: Hardware version of the power unit.

### 6.7 Fault indication

| Status                                                      | lcon              | Description                                                                                                    |
|-------------------------------------------------------------|-------------------|----------------------------------------------------------------------------------------------------|
| Battery over<br>discharged                                  | ULow VD           | Battery level shows empty, fault icon<br>display, battery frame flashes,<br>the LCD screen displays " <b>Low VD</b> "                 |
| Battery over voltage                                        | ①Over VP          | Battery level shows full, fault icon display,<br>battery frame flashes,<br>the LCD screen displays " <b>Over VP</b> "                 |
| PV reverse polarity                                         | ①PV Reverse       | Fault icon display,<br>the LCD screen displays " <b>PV Reverse</b> "                                                                  |
| PV over voltage                                             | ①PV Over Volt.    | Fault icon display,<br>the LCD screen displays " <b>PV Over Volt.</b> "                                                               |
| Over temperature                                            | ①Charge Over TD   | Fault icon display,<br>the LCD screen displays " <b>Charge Over TD</b> "                                                              |
| Controller does not<br>correctly identify<br>system voltage | Undefined Voltage | Controller does not correctly identify<br>system voltage, fault icon display, the<br>LCD screen displays " <b>Undefined Voltage</b> " |
| Communication<br>failure                                    | ①Comm. Error      | Display board failed to obtain controller<br>data, fault icon display, the LCD screen<br>displays " <b>Comm. Error</b> "              |

### 7, Protections, Troubleshooting and maintenance

### 7.1 Protection

| Protection               | Description                                                            |
|--------------------------|------------------------------------------------------------------------|
| PV Over Current          | The controller will limit charging power in rated charge power.        |
|                          | An over-sized PV array will not operate at maximum power point.        |
| DV Short Circuit         | When not in PV charging state, the controller will not be damaged in   |
|                          | case of a short-circuiting in the PV array.                            |
|                          | When the polarity of the PV array is reversed, the controller may not  |
| PV Reverse Polarity      | be damaged and can continue to operate normally after the polarity     |
|                          | is corrected.                                                          |
| Night Reverse Charging   | Prevents the battery from discharging through the PV module at night.  |
|                          | If there are other energy sources to charge the battery, when the      |
| Battery Over voltage     | battery voltage exceeds 15.8/31.3/62.3V, the controller will stop      |
|                          | charging to protect the battery from overcharging damage.              |
| Battery Reverse Polarity | Fully protection against battery reverse polarity, no damage to the    |
|                          | controller. Correct the connection to start normal operation.          |
|                          | When battery voltage drops to the setting voltage of low voltage       |
| Battery Over discharge   | disconnect, the controller will turn off the load control relay1 to    |
|                          | protect the battery from over discharging damage.                      |
| Battery Over             | The controller can detect the battery temperature through an           |
| Temperature              | external temperature sensor. The controller stops working when its     |
| Protection               | is below 55 °C                                                         |
|                          | The controller detects the internal temperature through internal       |
|                          | sensor when the temperature exceeds the setting value, the             |
| Controller Over          | charging current will lower down followed by the decrease of           |
| Temperature              | temperature, so as to control the controller's temperature rise, when  |
| Protection *             | the internal temperature exceeds 85°C, the controller stops working    |
|                          | and restores after the temperature is below 75°C.                      |
|                          | The internal circuitry of the controller is designed with Transient    |
| TVC Llink Valtana        | Voltage Suppressors (TVS) which can only protect against high-         |
| Transiants               | voltage surge pulses with less energy. If the controller is to be used |
| iransients               | in an area with frequent lightning strikes, it is recommended to       |
|                          | install an external surge arrester.                                    |

\*When the internal temperature exceeds 65°C, the mode of charging power reduction is started, and the charging power decreases 10% for every 5°C increase of internal temperature. If the internal temperature is higher than 85°C, the controller will stop charging. But when the temperature drops below 75°C, the controller will resume working at 70% of rated power. When the internal temperature decreases by 5°C, the charging power increases by 10%. When the internal temperature is lower than 60°C, the full power can be recovered.

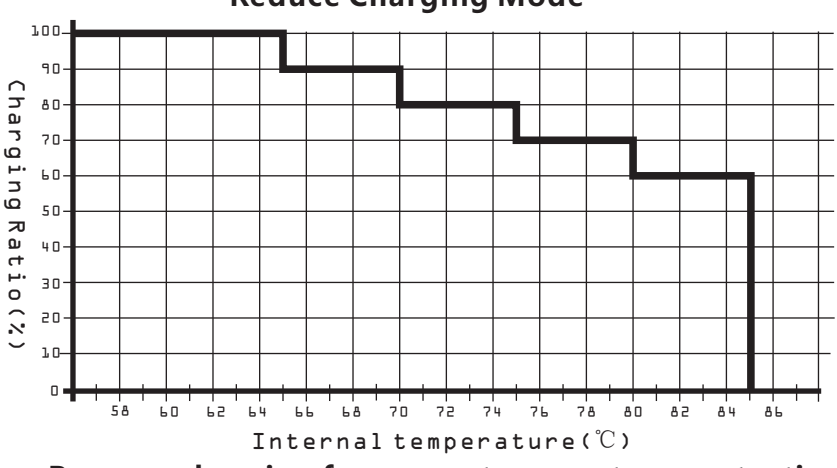

**Reduce Charging Mode** 

Recover charging from over temperature protection

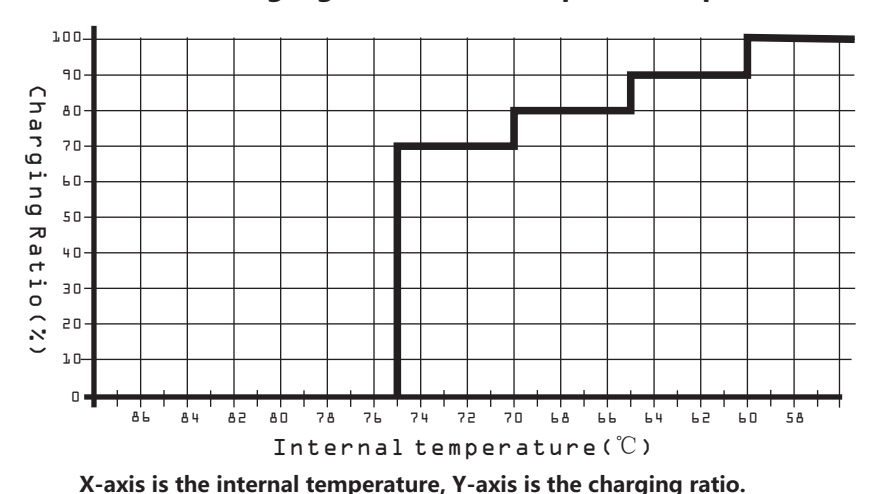

 $\triangle$ 

For example, the full charging power of the controller is 1000W, when the temperature rises to 75  $^{\circ}$ C, the charging ratio drops to 80%, which is 800W. When the controller recovers after over temperature protection, when the temperature drops to 70  $^{\circ}$ C, the charging power recovers to 80%, which is 800W.

### 7.2 Troubleshooting

| Faults                                                      | Possible reason                                                                                                    | Troubleshooting                                                                                                    |
|-------------------------------------------------------------|----------------------------------------------------------------------------------------------------|----------------------------------------------------------------------------------------------------|
| Battery over<br>discharged                                  | Battery excessively discharged<br>by loads (deep-discharge<br>protection not installed).                                          | Charge the battery with an external charger.                                                                                                    |
|                                                             | Battery is defective.                                                                                                    | Replace the battery.                                                                                                    |
| Battery over<br>voltage                                     | Additional charging sources in<br>system may be causing an<br>excessively high voltage.                                           | Check the external charging devices and adjust if necessary.                                                                                      |
|                                                             | Controller possibly defective.                                                                                                    | Contact your installer.                                                                                                    |
|                                                             | Battery voltage too low.                                                                                                    | Pre-charge the battery.                                                                                                    |
| No display                                                  | External fuse/circuit breaker for the battery has blown/triggered.                                                                | Replace the external battery fuse<br>for the battery or reset the circuit<br>breaker.                                                             |
|                                                             | Battery is not connected.<br>Battery is defective.<br>Battery reverse connection.                                                 | <ol> <li>Unclamp all connections.</li> <li>Connect a (new) battery with the<br/>correct polarity.</li> <li>Reconnect the solar module.</li> </ol> |
|                                                             | The LCD is mechanically defective.                                                                                                | Contact your installer. The device must be replaced.                                                                                              |
|                                                             | Solar module not connected.                                                                                                    | Connect the solar module.                                                                                                    |
| Battery is not                                              | Short circuit at solar module connection.                                                                                         | Rectify short circuit.                                                                                                    |
| being charged                                               | Incorrect solar module voltage.                                                                                                   | Use a solar module of a suitable voltage.                                                                                                    |
|                                                             | Solar module defective.                                                                                                    | Replace the solar module.                                                                                                    |
| Over temperature                                            | The temperature of the battery or controller is too high.                                                                         | The controller will automatically<br>turn the system off. When the<br>temperature declines to be below<br>55 °C, the controller will resume.      |
| Controller does not<br>correctly identify<br>system voltage | The system voltage is set at 12V,<br>24V or 48V, but the battery voltage<br>is not consistent with the setting<br>system voltage. | Setting "2. Battery Setting"><br>"2.2 Batt. Volt" to AUTO or to<br>match the battery voltage.                                                     |

### 7.3 Maintenance

The following inspections and maintenance tasks are recommended at least two times per year for best performance.

■ Make sure no block on air-flow around the controller. Clear up any dirt and fragments on radiator.

Check all the naked wires to make sure insulation is not damaged. Repair or replace some wires if necessary.

Tighten all the terminals. Inspect for loose, broken, or burnt wire connections.

 $\blacksquare$  Check and confirm that LCD is consistent with required. Pay attention to any

troubleshooting or error indication .Take corrective action if necessary.

- Confirm that all the system components are ground connected tightly and correctly.
- Confirm that all the terminals have no corrosion, insulation damaged, high

temperature or burnt/discolored sign, tighten terminal screws to the suggested torque.

Check for dirt, nesting insects and corrosion. If so, clear up in time.

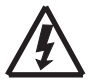

### **Risk of electric shock!**

Make sure that all the power is turned off before above operations, and then follow the corresponding inspections and operations.

### 8, Technical Data

### **8.1 Electrical Parameters**

| Item                      | MT6020-Pro                                                  |
|---------------------------|-------------------------------------------------------------|
| Max charging current      | 60A                                                         |
| System voltage            | 12/24/48V                                                   |
| System voltage setting    | Automatic/12V/24V/48V                                       |
| MPPT charging voltage     | before boost or equalization charging stage                 |
| Boost voltage@25℃         | 14.0~14.8V/28.0~29.6V/56.0~59.2V(default: 14.5/29.0/58.0V)  |
| Equalization voltage@25°C | 14.0~15.0V/28.0~30.0V/56.0~60.0V (default: 14.8/29.6/59.2V) |
| Float voltage@25°C        | 13.0~14.5V/26.0~29.0V /52.0~58.0V(default: 13.7/27.4/54.8V) |
| Low voltage disconnect    | 10.8~11.8V/21.6~23.6V/43.2~47.2V(default: 11.2/22.4/44.8V)  |
| Low voltage reconnect     | 11.4~12.8V/22.8~25.6V/45.6~51.2V(default: 12.0/24.0/48.0V)  |
| Overcharge protect        | 15.8/31.3/62.3V                                             |
| Temp. Compensation        | -4.17mV/K per cell (Boost, Equalization),                   |
|                           | -3.33mV/K per cell (Float)                                  |
| Charging target voltage   | 10.0~64.0V(Lithium, default: 29.4V)                         |
| Charging recovery voltage | 9.2~63.8V(Lithium, default: 28.7V)                          |
| Low voltage disconnect    | 9.0~60.0V(Lithium, default: 21.0V)                          |
| Low voltage reconnect     | 9.6~62.0V(Lithium, default: 22.4V)                          |
| Battery type              | Gel, AGM, Liquid, Lithium (default: Gel)                    |
| Max volt on Bat. Terminal | 65V                                                         |
| Max volt on PV terminal   | 190V(@-20°C), 170V(@25°C) <sup>*1</sup>                     |
| Max input power           | 750/1500/3000W                                              |
| MPPT tracking range       | (Battery Voltage + 2.0V) ~Voc*0.9 *2                        |
| Max tracking efficiency   | >99.9%                                                      |
| Max charge conversion     | 97.0%                                                       |
| Efficiency at full load   | 96.5%                                                       |
| Self consumption          | < 5W                                                        |
| Grounding                 | Common Positive                                             |
| Data memory               | 5 years                                                     |
| Relay                     | 3A/30VDC                                                    |
| Communication             | BLE, IoT, RS485 (Default, RJ11 interface)                   |

\*1.The maximum PV open circuit voltage must never exceed 170V at 25°C environment temperature.

\*2.Voc means the open circuit voltage of the solar panel.

\*3. Around oblique line value separately on behalf of 12/24/48V system's value.

### 8.2 Mechanical Parameters

| ltem                | MT6020-Pro               |
|---------------------|--------------------------|
| Dimensions          | 339 * 230 * 109mm        |
| Mounting Dimensions | 220*215mm                |
| Mounting hole size  | φ6mm                     |
| Weight              | 5Kg                      |
| Terminal size       | 2AWG(35mm <sup>2</sup> ) |
| Recommended cable   | 6AWG(16mm <sup>2</sup> ) |

### 8.3 Environmental Parameters

| ltem                  | MT6020-Pro                       |
|-----------------------|----------------------------------|
| Operating temperature | -20 ~ +60℃                       |
| Derating              | From > 65°C internal             |
| Fan                   | Internal, temperature controlled |
| LCD temperature range | -20 ~ +70℃                       |
| Storage temperature   | -25 ~ +80℃                       |
| Ambient humidity      | 5 ~ 95%RH(No condensation)       |
| Protection degree     | IP20                             |
| Max Altitude          | 4000m                            |

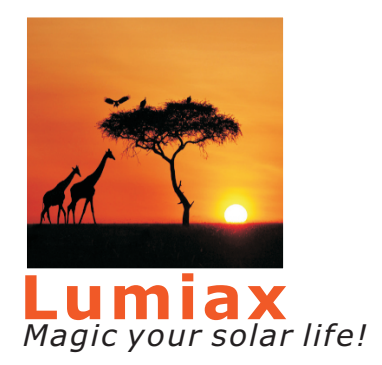

### Qingdao Skywise Technology Co., Ltd.

NO.192, Zhuzhou Road, Qingdao Tel:0086-532-80776031 Fax: 0086-532-80776757 E-mail: Solar@lumiax.com website: www.lumiax.com